## 1. 予約をするとき

| PARAMER EINSMAR     |          | 情報入力     |          |          | 1913     |         |           |
|---------------------|----------|----------|----------|----------|----------|---------|-----------|
|                     | 保育コ      | ンシェルジュの  | D相談(中央林  | 間子育て支    | 周期の      | 望する日の   | <br> <br> |
| 予約日時をお通びください してください |          |          |          |          |          | <u></u> |           |
|                     |          | <        | 2023/09  | >        |          |         | _         |
| B                   | 月        | 火        | <u>ж</u> | *        | \$       | ±       |           |
| 27                  | 28       | 29       | 30       | 31       |          | 2       |           |
| 3                   | 4        | 5        | 6        | 7        | 8        | 9       |           |
|                     | <u> </u> | <u>0</u> | <u>0</u> | <u>0</u> | <u>_</u> |         |           |
| 10                  | 11       | 12       | 13       | 14       | 15       | 16      |           |
|                     | <u>0</u> | <u>0</u> | <u>0</u> | <u>0</u> | <u>o</u> |         |           |
| 27                  | 28       | 29       | 30       | 31       | 1        | 2       |           |
|                     |          |          |          |          | 0        |         |           |
| З                   | 4        | 5        | 6        | 7        | 8        | 9       |           |
|                     | <u>0</u> | <u>0</u> | <u>0</u> | <u>0</u> | <u>0</u> |         |           |
| 10                  | 11       | 12       | 13       | 14       | 15       | 16      |           |
|                     | <u>0</u> | <u>0</u> | <u>0</u> | <u>0</u> | <u>0</u> |         |           |
| 17                  | 18       | 19       | 20       | 21       | 22       | 23      |           |
|                     |          | <u>0</u> | <u>0</u> | <u>0</u> | <u>0</u> |         |           |
| 24                  |          |          | 27       | 28       | 29       | 30      |           |
|                     | ご希望      | の時間帯を    | <u> </u> | <u>0</u> | <u>0</u> |         |           |
| 1                   | 選択し      | てください    | 4        | 5        | 6        | 7       |           |
|                     | 7/       |          |          |          |          |         |           |

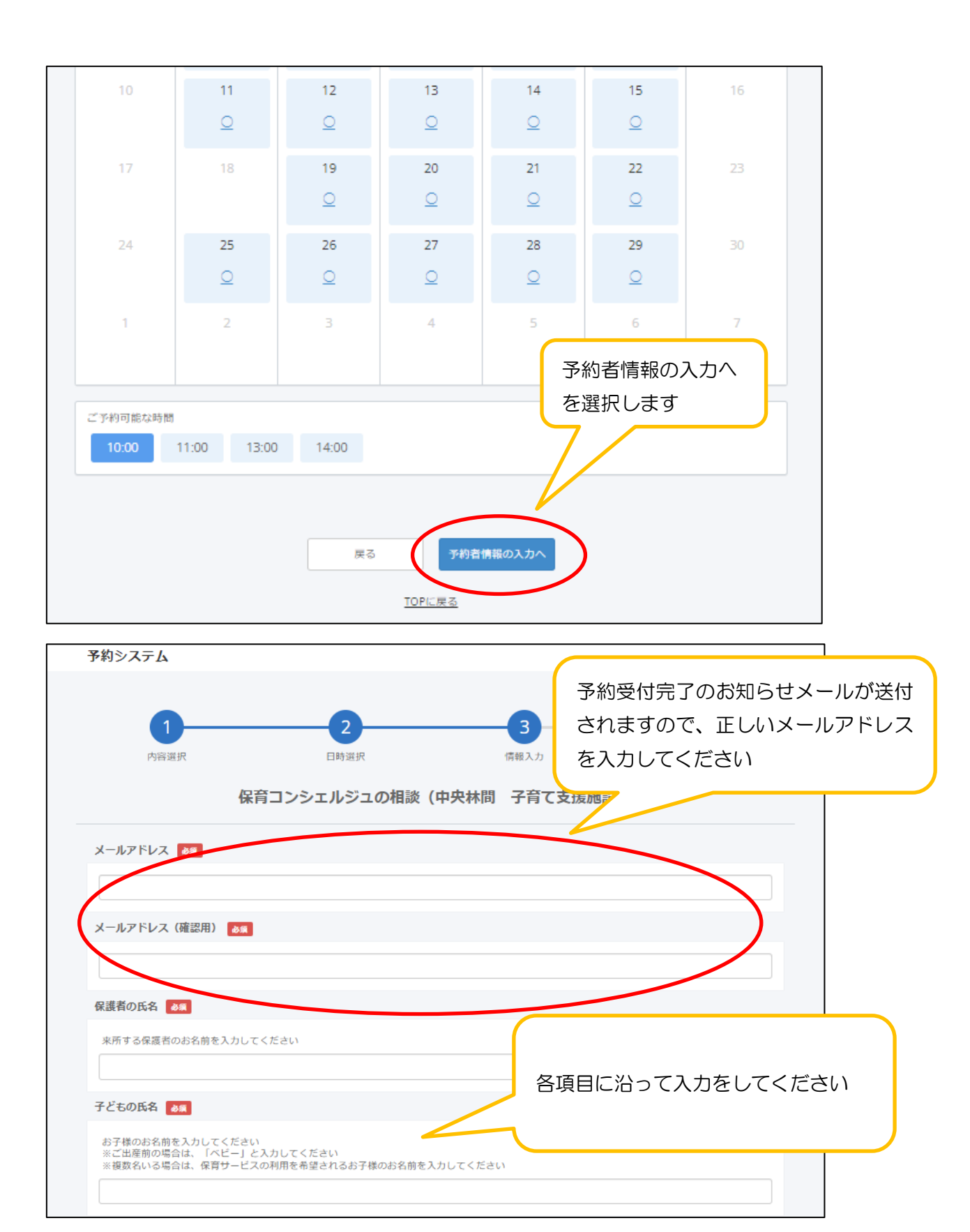

| 子どもの生年月日 夜線                                                                    |                          |
|--------------------------------------------------------------------------------|--------------------------|
| お子様の生年月日を入力してください(例 2022年8月1日の場合→2022/8/1)<br>※ご出産前の場合は、「予定日」を入力してください         | 各項目に沿って入力をしてください         |
| 連絡先 4編                                                                         |                          |
| 電話番号を入力してください<br>                                                              |                          |
| 相談内容 @4                                                                        |                          |
| 相談したい内容を簡潔にご入力してください(400字まで)                                                   |                          |
|                                                                                | B                        |
| 小学校就学前のお子さまの人数 💩 🤋                                                             |                          |
| ○ 1人 ○ 2人 ○ 3人 ○ 4人                                                            |                          |
| 育児休業等 💩                                                                        |                          |
| ○ 母が育児休業等を取得中(または取得予定) 父が育児休業等を取得中(または<br>父母2人ともが育児休業等を取得中(または取得予定) 育児休業等を取得して | 取得予定)<br>こいない(取得する予定はない) |
| ベビーカーの持参 き風                                                                    |                          |
| ○ 有り ○ 無し                                                                      |                          |
|                                                                                |                          |
| 来所する大人は1人ですか 🛛 😹                                                               |                          |
| 両親などの大人2人以上で相談希望の場合は、鶴間の保健福祉センター、もしくは大和のシリウ<br>しはい                             | スで予約が可能です                |
| 相談は予約枠の開始時間から開始します                                                             |                          |
| わかりました                                                                         |                          |
| 検温、手指の消毒にご協力をお願いします 🏼 💩 🕫                                                      |                          |
| わかりました                                                                         |                          |
| キャンセル可能時間を過ぎてからのキャンセルや、10分以上遅刻する場合は、ほいく課                                       | にご連絡をお願いします 💩 🙀          |
| わかりました                                                                         |                          |
| 幼稚園のご相談については、幼稚園の特色や費用については、市でお答えしていないため.                                      | 、幼稚園に直接お問合せいただくことになります   |
| □ わかりました                                                                       |                          |
| 保育園の申込書類の記入内容や、不備が無いかの確認は保育コンシェルジュでは実施して                                       | おりません 🏼 💩 🕱              |
| 書類の確認については、大和市保健福祉センター2階はいく課窓口にて事前予約不要で承ってお<br>□ わかりました                        | ります                      |
|                                                                                |                          |

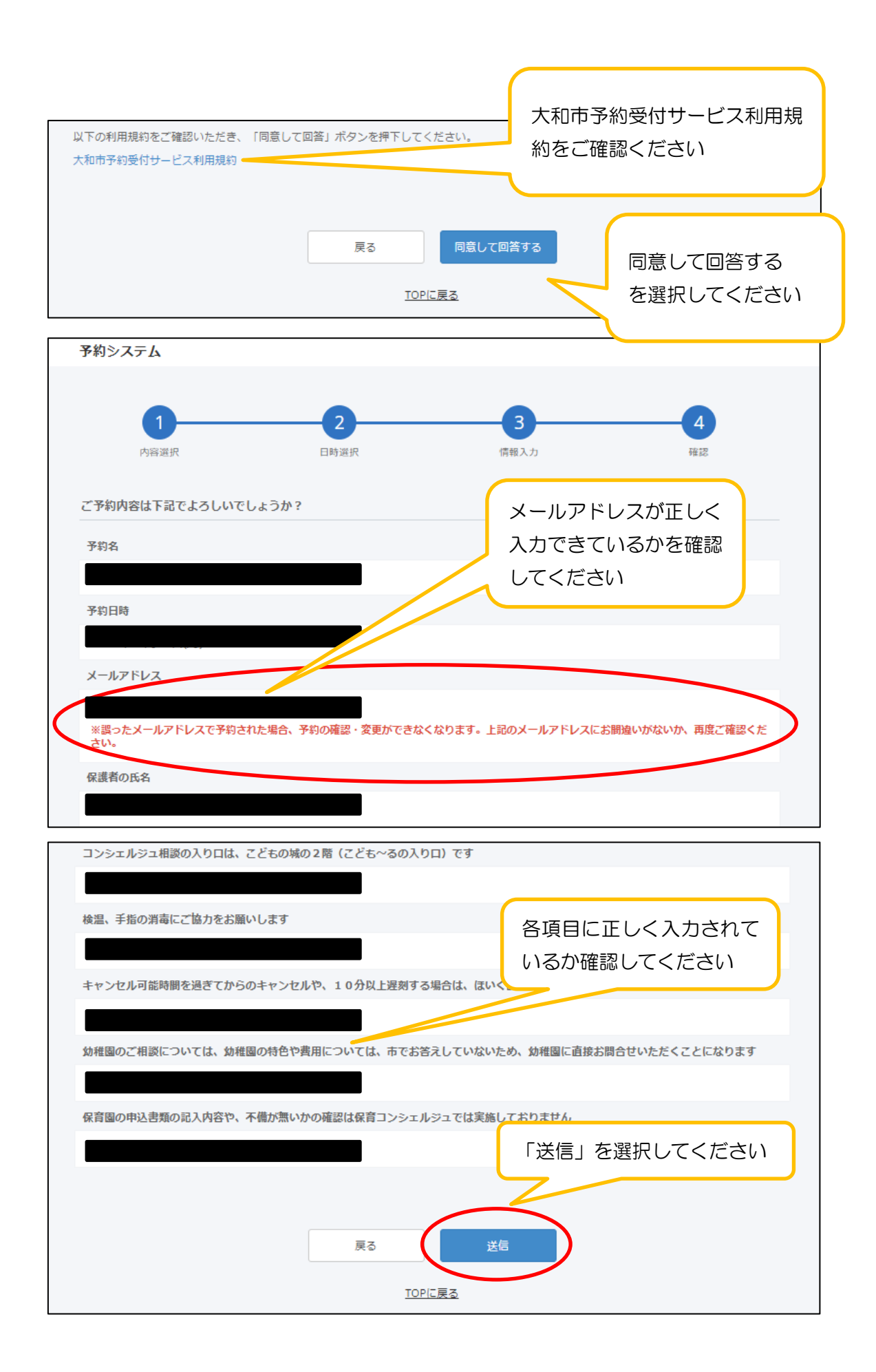

| 予約システム                                                                                                    |
|----------------------------------------------------------------------------------------------------|
| ご予約ありがとうございました。<br>確認のメールをお送りしましたので、予約内容をご確認ください。<br>お送りしたメールのURLから予約詳細の確認・変更が行えます。<br>**下記の予約番号をお控えの上、しばらく経ってもメールが届かない場合は、お手数ですがお問い合わせ頂きますようお願いいたします。 |
| 予約番号                                                                                                    |
|                                                                                                    |
| ご予約内容                                                                                                    |
| 予約名                                                                                                    |
|                                                                                                    |
| 予約日時                                                                                                    |
| メールアドレス                                                                                                    |
|                                                                                                    |

| 2.予約をキャンセ                                                                                                    | ?ルするとき (予約日時の変更)                                                    |
|----------------------------------------------------------------------------------------------------|---------------------------------------------------------------------|
| ☆ 大和市 保育コンシェルジュ (鶴間 保保<br>回 送信者 : ○ < info@kanameto.me<br>宛先 :<br>Date :<br>経路情報 ▷ :                                                                                                    | 繊細祉センター)予約受付完了のお知らせ  ≥>                                             |
| ご予約ありがとうございます。下記内容で<br><br>■予約番号                                                                                                    | <sup>ミンプ4</sup><br>予約をキャンセルする場合予約<br>受付完了メールに記載の URL<br>からお手続きが可能です |
| ■予約名<br>■予約日時                                                                                                    | 予約日時の変更をする場合<br>も一度キャンセルしてから                                        |
| ■子約受付日時<br>予約中間の キャッセルは下記から行<br>https://e.kanameto.me/wreserve/city.y                                                                                                    | 再登録が必要です                                                            |
| <ul> <li>※子釣可能時間を過ぎてからのキャンセル<br/>ほいく課にご連絡をお願いします。</li> <li>ほいく課利用調整係 電話番号:048-26</li> <li>問合せ先</li> <li>大和市 ほいく課 利用調整係</li> <li>電話番号:046-260-5607</li> <li>受付時間:平日8:30~17:15</li> </ul> | √や10分以上遅刻する場合は<br>60-5607 受付時間:平日8:30~17:15                         |
| 予約システム                                                                                                    |                                                                     |
| ※予約日時を変                                                                                                    | 更したい場合は、一度予約をキャンセルしてから、再度予約を行ってください。                                |
| 予約番号                                                                                                    |                                                                     |
| 予約名                                                                                                    |                                                                     |
| 予約日時                                                                                                    | この予約をキャンセル<br>を選択してください                                             |
|                                                                                                    | この予約をキャンセル<br>TOPに戻る                                                |

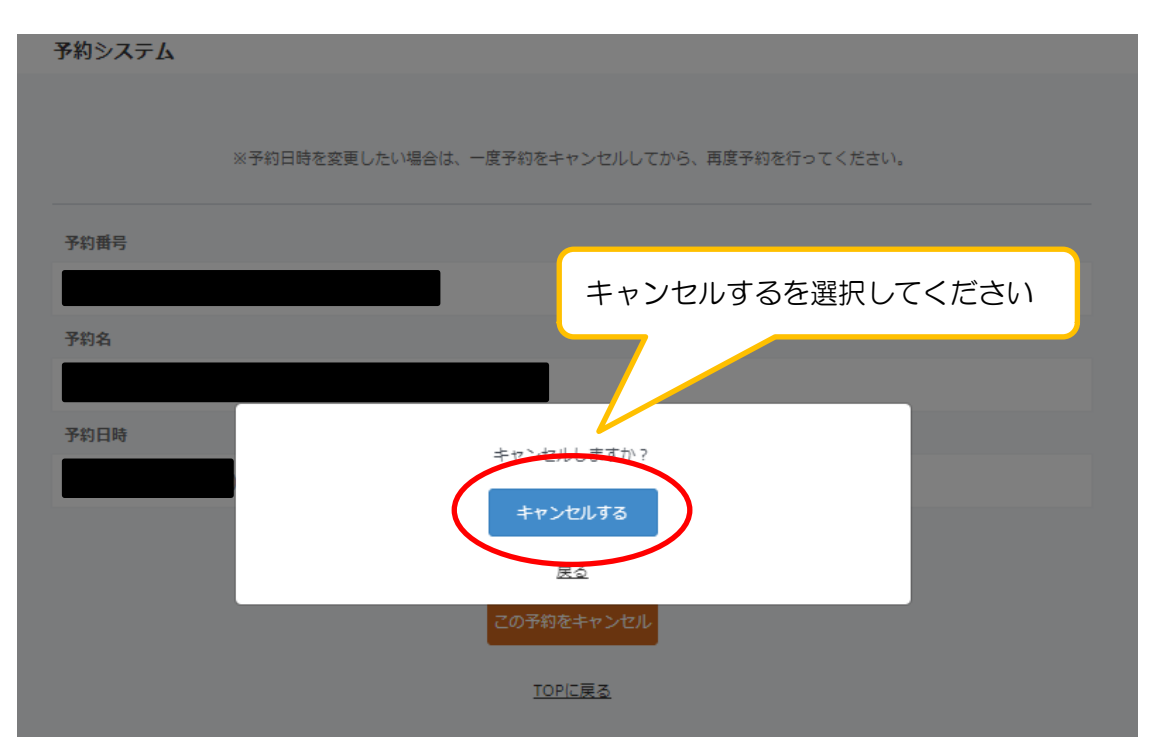

予約システム

|                     | 下記の予約内容をキャンセルしました。                               |
|---------------------|--------------------------------------------------|
| 予約 <b>番号</b><br>予約名 | キャンセル操作は以上です                                     |
| 予約日時                |                                                  |
|                     | - 覧に戻る                                           |
|                     | <u>TOPに戻る</u>                                    |
|                     | 予約内容を変更する場合は、再度「1.予約をするとき」<br>の手順に沿ってご予約をお願いします。 |